# APP MONTANARI GIULIO tutorial

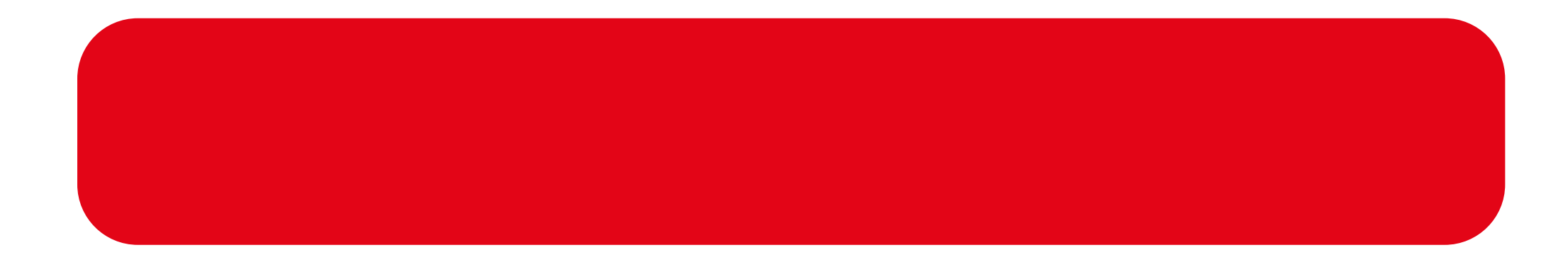

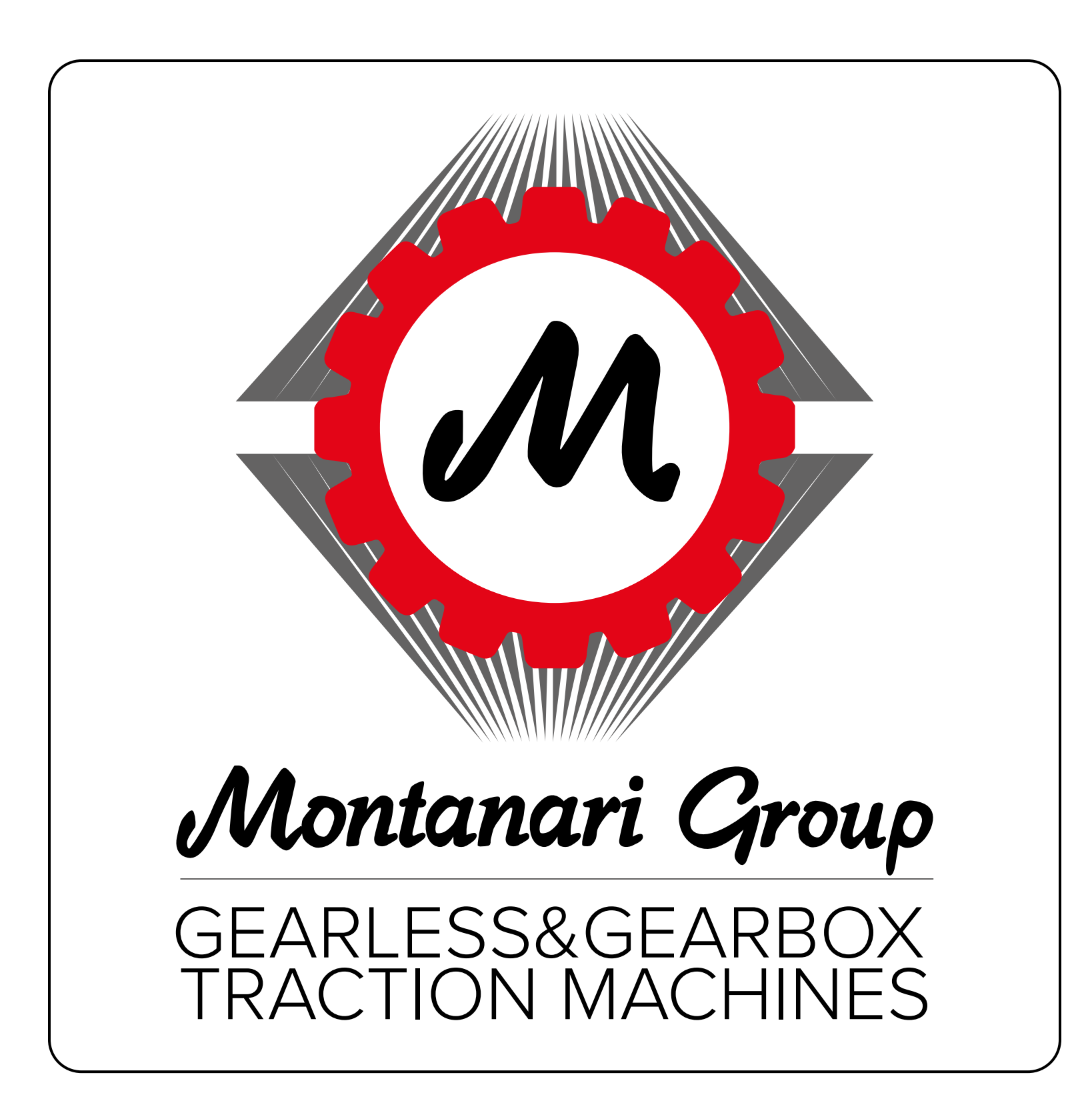

**PATENT PENDING** 

The app that will change installation and maintenance management of Montanari Products.

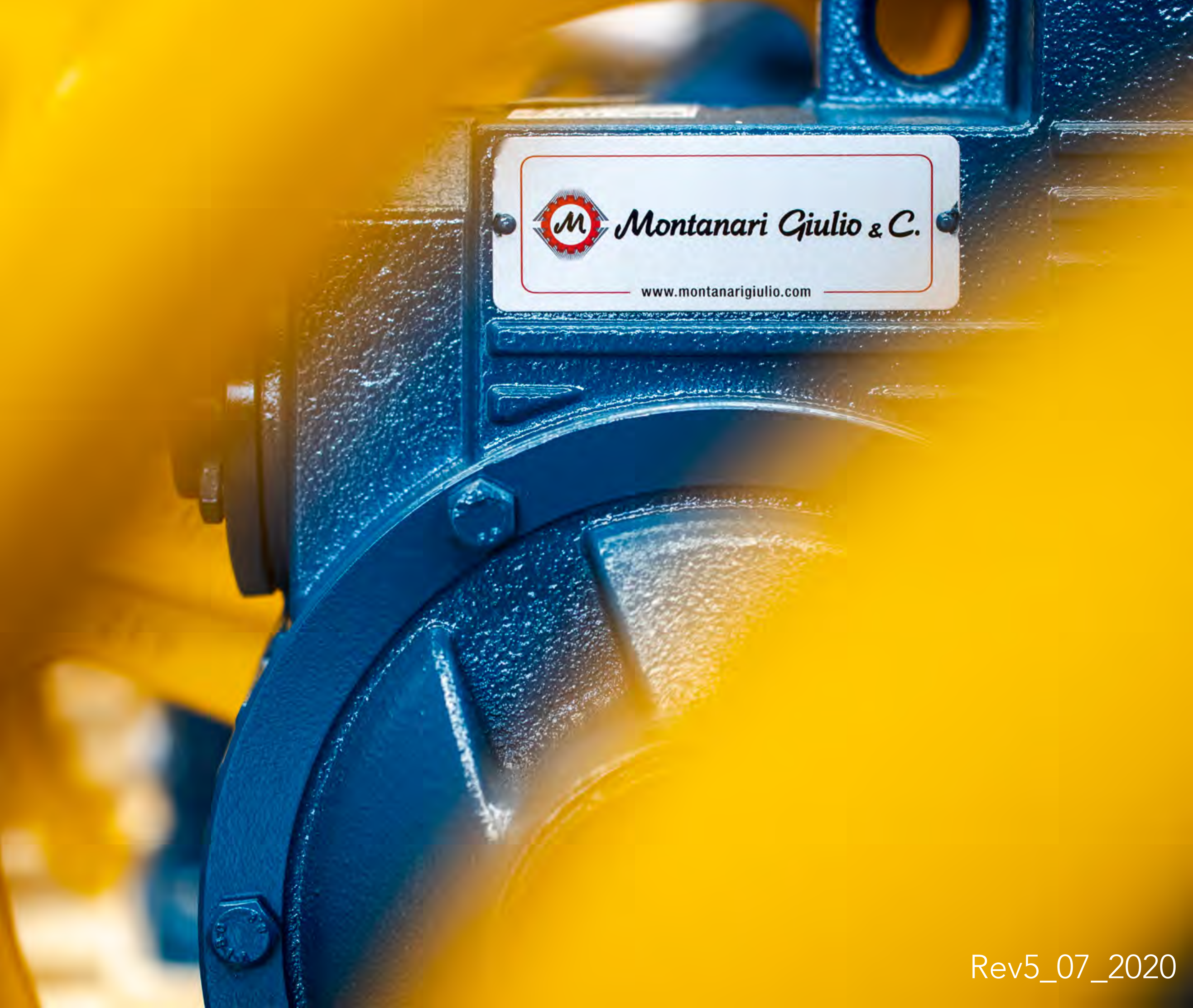

![](_page_1_Picture_0.jpeg)

# **APP MONTANARI** tutorial

. Open Play Store or App Store . Serch Montanari Giulio App . Install

![](_page_1_Picture_3.jpeg)

![](_page_1_Picture_4.jpeg)

#### CLICK THE ICON TO START USING THE APP

![](_page_2_Picture_1.jpeg)

Montanari Giulio

![](_page_2_Picture_5.jpeg)

# APP MONTANARI GIULIO TUTORIAL

![](_page_3_Picture_1.jpeg)

#### Welcome to

the **Montanari Giulio app.** Installation technical data, documents, technical reports, **certificates, inverter configuration,** system verification, reminders and other features in a single app.

![](_page_3_Picture_4.jpeg)

| Email |                       |  |  |
|-------|-----------------------|--|--|
| Harun | Vinnweest at tradunge |  |  |
| Logi  | N.                    |  |  |
|       | HOLENDAR              |  |  |
|       |                       |  |  |
|       |                       |  |  |
|       |                       |  |  |

#### THE APP IS AVAILABLE FOR: GEARLESS - GEARBOXES SPEED GOVERNORS - SAFETY GEARS

![](_page_4_Picture_1.jpeg)

QR CODE SCAN IS POSSIBLE IN TWO WAYS: **1 - ON PRODUCT LABEL** 

![](_page_4_Picture_3.jpeg)

#### 2 - FROM DESKTOP ON THE PDF SENT BY E-MAIL AT EACH DELIVERY.

![](_page_4_Figure_5.jpeg)

![](_page_5_Picture_0.jpeg)

### SELECT A LANGUAGE TO START. YOU CAN CHOOSE AMONG ITALIAN, ENGLISH, FRENCH, GERMAN, SPANISH OR RUSSIAN.

![](_page_5_Picture_2.jpeg)

![](_page_5_Picture_3.jpeg)

# 2 IF YOU LOG IN FOR THE FIRST TIME, 2 CLICK ON REGISTER. YOU WILL RECEIVE AN E-MAIL THAT CONFIRMS YOUR LOG IN CREDENTIALS. CLICK ON THE LINK TO ACTIVATE YOUR ACCUNT.

![](_page_6_Picture_1.jpeg)

![](_page_6_Picture_2.jpeg)

#### 3 ENTER CREDIANTLS, CLICK LOGIN. WELCOME IN MONTANARI GIULIO APP.

![](_page_7_Picture_1.jpeg)

![](_page_7_Picture_2.jpeg)

#### SCAN THE QR CODE ON THE PRODUCT LABEL OR ON THE PDF RECEIVED BY E-MAIL.

![](_page_8_Picture_1.jpeg)

#### Click on the image below and scan the QR code on the product plate

![](_page_8_Picture_3.jpeg)

![](_page_8_Picture_4.jpeg)

![](_page_8_Picture_5.jpeg)

#### WHAT HAPPENS IF I'M NOT ABLE TO READ THE QR CODE? CLICK ON "CONTACT MONTANARI" YOU WILL RECEIVE A BACK UP CODE TO ACCESS DOCUMENTATION.

![](_page_8_Picture_7.jpeg)

#### ATTENTION: THE APP, INDEPENDENTLY FROM THE USER INDI-

CATES IF A PREVIOUS SCAN OF THE PRODUCT HAS BEEN CAR-

#### RIED OUT IN A RADIUS GREATER THAN 2 KM. THIS PARAMETER

#### IS A WARRANTY ON PRODUCT ORIGINALITY.

# 5 SCAN WAS SUCCESSFUL

![](_page_9_Picture_1.jpeg)

![](_page_9_Picture_2.jpeg)

![](_page_9_Picture_3.jpeg)

![](_page_9_Picture_4.jpeg)

#### WITH NETWORK SIGNAL.

#### THE SCAN WILL REMAIN IN MEMORY TO COMPLETE OPERA-

#### TION.

![](_page_9_Picture_8.jpeg)

#### CONTINUE WITH PRODUCT REGISTRATION.

#### TO ALLOW UNIQUE IDENTIFICATION, WE ADVISE TO USE A NAME ATTRIBUTABLE TO THE LIFT SYSTEM.

REGISTRATION IS NOT OBBLIGATORY BUT RECOM-MENDED: IT WILL MAKE EASIER THE RESEARCH ON SCAN LIST AND ASSURES ORIGINALITY OF THE INSTALLED PRODUCT.

![](_page_10_Picture_3.jpeg)

![](_page_10_Picture_4.jpeg)

# Click on the image below and scan the QR code on the product plate

![](_page_10_Picture_6.jpeg)

#### LIFT SYSTEM NAME CAN'T BE MODIFIED.

# ONCE COMPLETED LIFT REGISTRATION, THE FOLLOWING SCREEN OPENS. THE MAIN NAVIGATION MENÙ IS ON THE LOWER PART OF TE SCREEN.

![](_page_11_Picture_1.jpeg)

![](_page_11_Picture_2.jpeg)

GEARLESS MGV34ML 192RPM 380V

#### FEATURES

### 96RPM 210V (BK.M) 2X1200NM 25268 1P2TCCMA-GFCHI5F MGV34

Horizontal navigation menù.

| ITEMS  | PLATE DATA | OPERATING<br>DATA | DOCUMENTAT<br>ON |  |
|--------|------------|-------------------|------------------|--|
|        |            |                   |                  |  |
|        | TYPE       | MGV3              | 4ML              |  |
| CODE   |            | MGV34311913CO11   |                  |  |
| S.N.   |            | 025268            |                  |  |
| Date   |            | 2019              |                  |  |
| ORIGIN |            | Made in           | n Italy          |  |
|        |            |                   |                  |  |

## PRODUCT COMPOSITION

Swipe the page vertically to consult the FAQ section.

![](_page_11_Picture_10.jpeg)

| Mac                                                                                                    | Machine                                             |                      | Description                                                                                                    |                                  |                                       |                                                                 |
|----------------------------------------------------------------------------------------------------|-----------------------------------------------------|----------------------|----------------------------------------------------------------------------------------------------|----------------------------------|---------------------------------------|-----------------------------------------------------------------|
| MGV34ML-1G6L                                                                                             |                                                     | GEARLESS MGV34ML KIT |                                                                                                    |                                  |                                       |                                                                 |
| MCV/2421                                                                                                 | 1012CO<br>MAIN N                                    | CEA<br>IENÙ:         | HORIZONT                                                                                                    | 102 P<br>AL SCR                  | DM 2001<br>ROLLING                    | A DDM                                                           |
| Documents                                                                                                | nvert                                               | er                   | Image: Constraint of the constraint of the constraint | Rer                              | minder                                | Warnings                                                        |
| Find here-<br>product<br>information.<br>The naviga-<br>tion is from<br>the upper<br>horizontal<br>menù. | Here y<br>can<br>check<br>inverte<br>param<br>ters. | ou<br>er<br>e-       | Here you<br>can check<br>lift correct<br>installation,                                                                                                    | Her<br>car<br>act<br>rem<br>or a | re you<br>ivate<br>hinders<br>alerts. | Here you<br>can send<br>reports to<br>Montanari<br>after sales. |

#### HORIZONTAL NAVIGATION MENÙ 8 **MAIN SECTION: DOCUMENTS**

![](_page_12_Picture_1.jpeg)

#### GEARLESS MGV34ML 192RPM 380V

#### 96RPM 210V (BK.M) 2X1200NM 25268 1P2TCCMA-GFCHI5F MGV34

| Horizontal<br>navigation menù<br>for documents | ITEMS                                                                                       | PLATE DATA    | OPERATING<br>DATA                                                                                                    | DOCUMENTATI<br>ON                                                                                |
|------------------------------------------------|---------------------------------------------------------------------------------------------|---------------|----------------------------------------------------------------------------------------------------|--------------------------------------------------------------------------------------------------|
|                                                | Here you can<br>check the infor-<br>mation about<br>product and<br>supply composi-<br>tion. | <text></text> | Here you can<br>check the-<br>real installa-<br>tion data but<br>only if the<br>order had a<br>technical re-<br>port.       1 | Enter all<br>technical docu-<br>ments,<br>certificates,<br>declarations,<br>and<br>tech reports. |

# **PRODUCT COMPOSITION**

| Machine             | Description                                               |
|---------------------|-----------------------------------------------------------|
| MGV34ML-1G6L        | GEARLESS MGV34ML KIT                                      |
| MGV34311913CO<br>11 | GEARL.MGV34ML 192 RPM 380V 96 RPM<br>210V (BK.M) 2x1200Nm |
| Documents           | er Lift Check Reminder Warnings                           |

Reminder

#### MAIN SECTION: DOCUMENTS - ITEMS

![](_page_13_Picture_1.jpeg)

# GEARLESS MGV34ML 192RPM 380V

#### 96RPM 210V (BK.M) 2X1200NM 25268 **1P2TCCMA-GFCHI5F MGV34**

|                                                                                                    | ITEMS | PLATE DATA           | OPERATING<br>DATA | DOCUMENTATI<br>ON      |
|----------------------------------------------------------------------------------------------------|-------|----------------------|-------------------|------------------------|
| Data on model,<br>specific supplied item<br>code, Serial Number,<br>year and manufactu-<br>ring site. |       | TYPE<br>CODE<br>S.N. | MGV3<br>MGV34311  | 4ML<br>.913CO11<br>268 |
|                                                                                                    | 0     | Date ORIGIN          |                   | 19<br>n Italy          |
|                                                                                                    |       |                      |                   |                        |

# **PRODUCT COMPOSITION**

Configuration of the purchased item: brake, traction sheave, magnet etc..

|                     | Machine  |                       | Description                                               |
|---------------------|----------|-----------------------|-----------------------------------------------------------|
| MGV34ML-1G6L        |          | 6L                    | GEARLESS MGV34ML KIT                                      |
| MGV34311913CO<br>11 |          | 3CO                   | GEARL.MGV34ML 192 RPM 380V 96 RPM<br>210V (BK.M) 2x1200Nm |
| D                   | ocuments | ooo<br>ooo<br>lnverte | er<br>Lift Check<br>Reminder                              |

# MAIN SECTION: DOCUMENTS - LABEL DATA

Here you find label data. Are the same printed on product label.

![](_page_14_Picture_2.jpeg)

#### GEARLESS MGV34ML 192RPM 380V 96RPM 210V (BK.M) 2X1200NM 25268 1P2TCCMA-GFCHI5F MGV34

|      | ITEMS                | PLATE DATA           | OPERATING<br>DATA | DOCUMENTATI<br>ON |  |
|------|----------------------|----------------------|-------------------|-------------------|--|
|      |                      |                      |                   |                   |  |
| ITEM |                      | MGV34311913CO11      |                   |                   |  |
|      | VOL                  | TAGE [V]             | 360 V (2          | 210 V)            |  |
|      | NOMINAL C            | OUTPUT POWER<br>[Kw] | 28,1 Kw (1        | .4,1 kW)          |  |
|      | RATED T              | ORQUE [Nm]           | 1400 Nm           |                   |  |
|      | RATED C              | URRENT [A]           | 58 A              |                   |  |
|      |                      | OTOR RPM [rpm]       | 192 RPM (96 RPM)  |                   |  |
|      | RATED FREQUENCY [Hz] |                      | 25,6 Hz (1        | L2,8 Hz)          |  |
|      | MOTOR POLES [Nr]     |                      | 16 Pc             | oles              |  |
| DUTY |                      | S5 180S/H 40% ED     |                   |                   |  |
|      | WEIGHT [Kg]          |                      | 620               | Kg                |  |
|      | PULI                 | .EY [mm]             |                   |                   |  |
|      |                      |                      |                   |                   |  |

![](_page_14_Picture_5.jpeg)

![](_page_14_Picture_6.jpeg)

# MAIN SECTION: DOCUMENTS OPERATIONAL DATA

![](_page_15_Picture_1.jpeg)

#### GEARLESS MGV34ML 192RPM 380V

#### 96RPM 210V (BK.M) 2X1200NM 25268 1P2TCCMA-GFCHI5F MGV34

|           | ITEMS                          | PLATE DATA            | OPERATING<br>DATA | DOCUMENTAT<br>ON |  |
|-----------|--------------------------------|-----------------------|-------------------|------------------|--|
|           |                                |                       |                   |                  |  |
| LOAD [Kg] |                                |                       | 1.000             |                  |  |
|           | CAB S                          | SPEED [m/s]           | 1                 |                  |  |
|           | R                              | OPING                 | 2:1               |                  |  |
|           | TRACTION                       | N SHEAVE [mm]         | 6,43              |                  |  |
|           | OPERATING OUTPUT POWER<br>[Kw] |                       | 640               |                  |  |
|           | OPERATING                      | OUTPUT TORQUE<br>[Nm] | 14,3              | 3                |  |

![](_page_15_Figure_5.jpeg)

Operational data refer to the ones calculated on real system features. These data are available only in case the order has got a previous technical report.

# 12 MAIN SECTION: DOCUMENTS - DOCUMENTATION

![](_page_16_Picture_1.jpeg)

#### GEARLESS MGV34ML 192RPM 380V

#### 96RPM 210V (BK,M) 2X1200NM 25268 1P2TCCMA-GFCHI5F MGV34

![](_page_16_Figure_4.jpeg)

0e) MGV34ML User Manual R4\_08\_19 FR 0l) MGV34ML User Manual R4\_08\_19 FL 1a) Brake RTW1000 User Manual R0417 EN 1b) Brake RTW1000 User Manual R0417 D 1b) Brake RTW1000 User Manual R0417 D 3a) Encoder ECN1313 IT EN D ES FR 4a) Encoder Cable ECN1313 Free Finout EN

Here you can consult and download the technical documents, certificates, test report, and when available, the techncal report.

0a) (SO90012021 R009 IT EN

# **13** MAIN SECTION: INVERTER

The most common inverter are listed. From the drop down menù it is possible to select the one you need to obtain the relevant parameters.

![](_page_17_Picture_2.jpeg)

#### GEARLESS MGV34ML 192RPM 380V 96RPM 210V (BK.M) 2X1200NM 25268 1P2TCCMA-GFCHI5F MGV34

![](_page_17_Picture_4.jpeg)

| RATED DATA |             |  |  |  |  |
|------------|-------------|--|--|--|--|
| PARAMETER  | VALUE       |  |  |  |  |
| C21        | 0           |  |  |  |  |
| P01        | 16          |  |  |  |  |
| P02        | 28.1 - 14.1 |  |  |  |  |
| P03        | 58          |  |  |  |  |
|            |             |  |  |  |  |

![](_page_17_Picture_6.jpeg)

![](_page_17_Figure_7.jpeg)

#### **MAIN SECTION: LIFT CHECK** In this section you can check the correct balancing of the lift system.

The LIFT CHECK test, through a calculator, allows to check if the counterweight is correct or the presence of friction or abnormal conditions. It is possible for gearboxes or gearless.

ARGANO M85 SX R01 506523 90LA7C7S-7CPDQ9QQ

| NO-LOAD<br>LIFT CHECK | PARTIAL<br>LOAD<br>LIFT CHECK | FULL LOAD<br>LIFT CHECK |
|-----------------------|-------------------------------|-------------------------|
| PARA                  | VALUE                         |                         |
| LOA                   | 630                           |                         |
| ROP (197              | 1                             |                         |
| INSTALLATION          | EFF. [e.g.: 0,85]             | 0.85                    |
| REQUIRED COUNTE       | RWEIGHT [0-50%] Typ.<br>0%'   | 50                      |

### GEARLESS MGV34ML 192RPM 380V 96RPM 210V (BK.M) 2X1200NM 25268 1P2TCCMA-GFCHI5F MGV34

![](_page_18_Figure_5.jpeg)

![](_page_18_Picture_6.jpeg)

#### **15** MAIN SECTION: LIFT CHECK GEARBOX - NO-LOAD TEST

#### The first test is the No Load.

In the case of a technical report the system data are pre-filled, otherwise they can be entered manually. The test with gearbox installation requires the following data:

#### load, roping, efficiency and balancing.

Make a call (one lift ride) from the top floor to the ground floor and detect the current when the empty car is halfway down. Enter the detected value in the current value field.

#### Click on CALCULATE.

The app will return the status of the installation as a response and may suggest performing the partial load test.

![](_page_19_Picture_7.jpeg)

### ARGANO M85 SX R01 506523 90LA7C7S-7CPDQ9QQ

![](_page_19_Figure_9.jpeg)

| PARAMETER | VALUE |
|-----------|-------|
| LOAD [Kg] | 630   |

![](_page_19_Figure_11.jpeg)

| Installation seems to be ok                    |
|------------------------------------------------|
| Double Check with the PARTIAL LOAD LIFT CHECK. |
| in cab.                                        |

#### 16 MAIN SECTION: LIFT CHECK GEARBOX - PARTIAL LOAD TEST

To perform the Partial Load Test enter a weight in the cab (we suggest between 50 and 100 kg) and repeat the call from the top floor to the ground floor. Always detect the current in the middle of the ride. Enter the value of the weight used and the current detected in the

calculator. The result could be: system ok or suggestion of adding / removing kg from the counterweight or checking

the frictions of the system.

ARGANO M85 SX R01 506523 90LA7C7S-7CPDQ9QQ

| HECK           |                                            | NO-LOAD<br>LIFT CHECK |  |
|----------------|--------------------------------------------|-----------------------|--|
| VALUE          | PARAMETER                                  |                       |  |
| 630            | LOAD (Kg)*                                 |                       |  |
|                | AGO UNG TE E TO B                          |                       |  |
| 0.85] 0.85     | INSTALLATION EFF. [e.g: 0.85]              |                       |  |
| 9-50%] Typ. 50 | REQUIRED COUNTERWEIGHT [0-50%] Typ.<br>50% |                       |  |
| )-50%] Typ. 50 | REQUIRED COUNTERWEIGHT [0-50%] Typ.<br>50% |                       |  |

![](_page_20_Figure_6.jpeg)

# T MAIN SECTION: LIFT CHECK GEARLESS

In the case of a technical report, lift system data are pre-filled, otherwise they can be entered manually. The following are required for gearless installation:

• load, roping, balancing and speed.

TEST: Make a call (one lift ride) from the top floor to the ground floor and detect the current with the car empty and at half ride. Then make a call from the ground floor to the top floor and detect the current with the empty car halfway through. Enter the detected values in the relevant fields. Click on CALCULATE.

![](_page_21_Picture_4.jpeg)

## GEARLESS MGV34ML 192RPM 380V 96RPM 210V (BK.M) 2X1200NM 25268 1P2TCCMA-GFCHI5F MGV34

2

![](_page_21_Figure_6.jpeg)

![](_page_21_Picture_7.jpeg)

#### MAIN SECTION: LIFT CHECK - GEARLESS TEST REPETITION AND RESULTS (EXAMPLE)

If a non-positive result is obtained after the test, the calculation system will suggest what action needs to be taken to optimize the installation. E.g.: Increase or decrease the counterweight value or check friction and intervene on the components to optimize the performance. After the interventions, the test can be carried out again in the same way to verify the improvements obtained (see example below).

> GEARLESS MGV34ML 192RPM 380V 96RPM 210V (BK.M) 2X1200NM 25268 1P2TCCMA-GFCHI5F MGV34

![](_page_22_Figure_3.jpeg)

![](_page_22_Picture_5.jpeg)

#### MAIN SECTION: REMINDERS

If you wish to plan or remind maintenance or inspection interventions, here you can do it. If the reminder regards to periodical checks, you can set an automatic renewal. You can disactivate the renewal in any moment from the side menù. The reminder arrives as an e-mail message at the address used for registration and appears also as a message on the app.

![](_page_23_Picture_2.jpeg)

Click here to open

![](_page_23_Picture_4.jpeg)

side menù.

![](_page_23_Picture_6.jpeg)

# **NEW REMINDER**

Reminder name... Es: brake control

Serial Number: 25268 Reminder data: 2019/11/12

When do you want to receive it?

2019/11/12

![](_page_23_Figure_13.jpeg)

![](_page_23_Picture_14.jpeg)

![](_page_23_Figure_15.jpeg)

#### MAIN SECTION: REPORTS TO SERVICE 20

In case of malfunctioning or need for assistance you can write at the service with a short description. The report is delivered to the technical assistance that will manage the case and get in contact with you if necessary. The system will send an e-mail that confirms correct delivery of your report.

GEARLESS MGV34ML 192RPM 380V 96RPM 210V (BK.M) 2X1200NM 25268 **1P2TCCMA-GFCHI5F** 

# NEW WARNING

GEARLESS MGV34ML 192rpm 380V 96rpm 210V (BK.M) 2x1200Nm 25268 1P2TCCMA-GFCHI5F

Problem description...

#### I agree to the policy\*

\*I give my consent for responding to request as indicated in the policy.

![](_page_24_Picture_9.jpeg)

![](_page_24_Picture_10.jpeg)

# 21 MAIN SECTION: FAQ - FREQUENTLY ASKED QUESTIONS

Before contacting the assistance, please chek the FAQ section or watch video tutorials. Video tutorials guide you step by step in the correct performance of interventions. You request is not satisfied by FAQ or video? Go to the report section and contact the assistance.

![](_page_25_Picture_2.jpeg)

#### GEARLESS MGV34ML 192RPM 380V 96RPM 210V (BK.M) 2X1200NM 25268 1P2TCCMA-GFCHI5F

|        | FAQ |  |
|--------|-----|--|
| Search |     |  |

ENTER A WORD TO START SEARCHING. THE SYSTEM WILL REPORT ALL THE RELEVANT MATERIAL TO HELP.

![](_page_25_Picture_6.jpeg)

![](_page_25_Figure_7.jpeg)

# SIDE NAVIGATION MENÙ. 22 IN THIS SECTION YOU CAN MANAGE DIFFERENT FUNCTIONALITIES. LET'S SEE IN DETAIL.

![](_page_26_Picture_1.jpeg)

Your account data. Here you can update in any moment.

Make a new scan.

NEW SCAN

ACCOUNT

Enter and modify the reminder archive.

REMINDER SCANS

![](_page_26_Figure_7.jpeg)

Log out.

![](_page_26_Picture_9.jpeg)

![](_page_26_Picture_10.jpeg)

# INFO: marketing@montanarigiulio.com

![](_page_27_Picture_1.jpeg)